#### **3.4 Remove License**

On a day-to-day basis, you would never need to remove a license from your app. However, it is required in some situations, such as when you want to migrate an existing license to a newer device or when your current device is no longer operational. You can remove the following licenses from your device using the remove license option.

- SY3 license,
- In-App license,
- Portal License

The following steps showcase how to remove the license from the device.

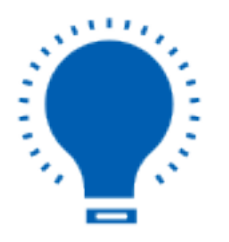

**Note:** You can automatically manage the license on your device using the <u>Liquid UI</u> and <u>Access Management Portal</u>.

1. Launch Liquid UI. Click the **Main Menu** icon present on the upper right corner of the server connections screen, and then select **App Settings**, as shown below.

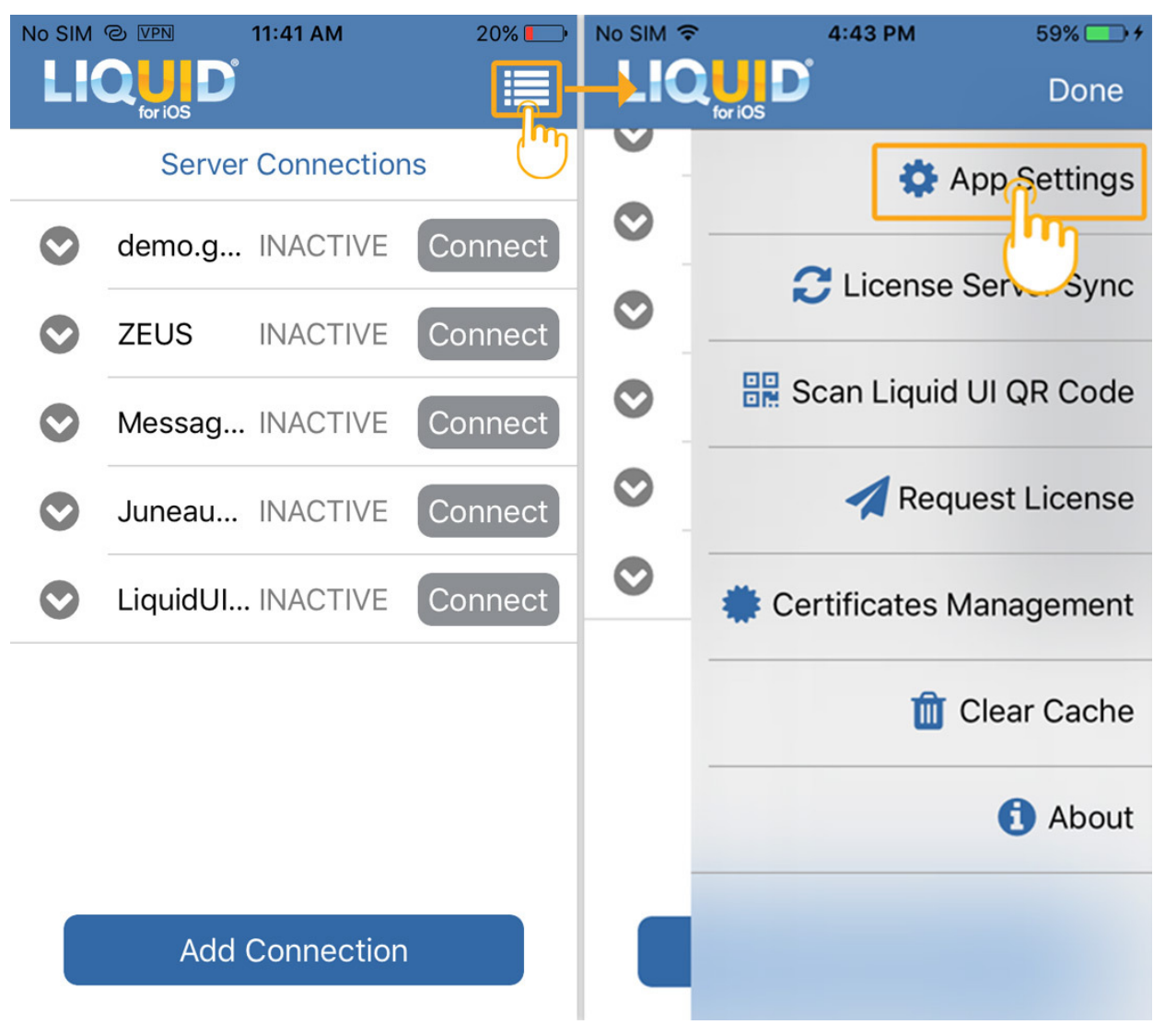

2. To remove the license from your device, click the **Remove License** option, which will navigate you to the License Management screen, as shown below.

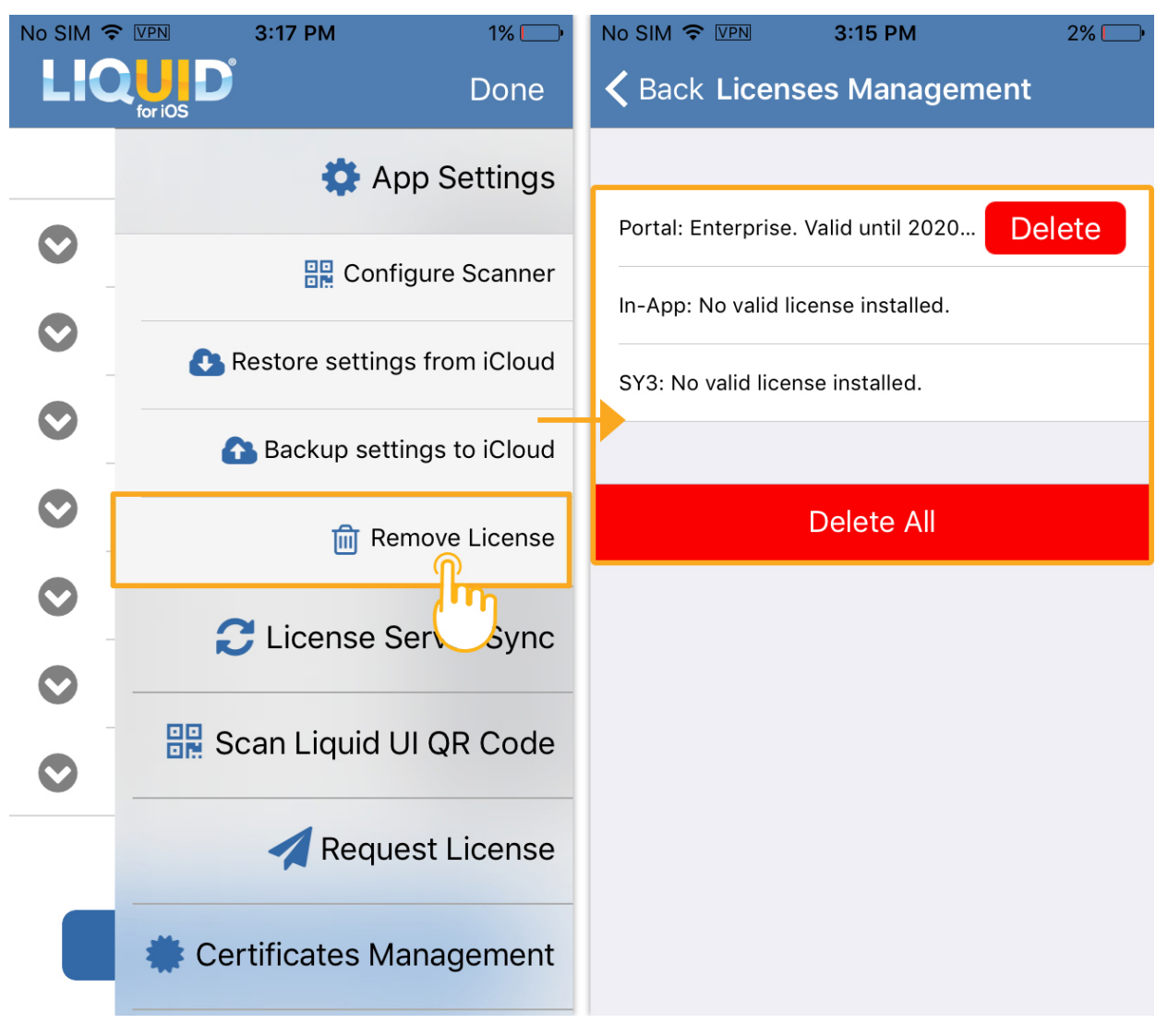

3. Click the **Delete** option, located right next to the installed license. You will see a **System Alert** pop-up message asking you to confirm the license removal from your device and click **OK** to delete the license.

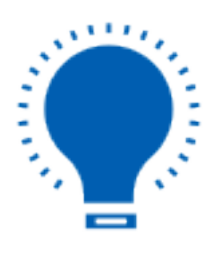

**Note:** You can remove all installed licenses from your device, including **Portal**, **In-App**, and **SY3** licenses.

Page 3 / 4 (c) 2024 Liquid UI | Synactive | GuiXT <dev@guixt.com> | 2024-07-31 17:50 URL: https://www.guixt.com/knowledge\_base/content/36/1288/en/34-remove-license.html

4. Click the **Delete All** option to delete all the licenses from your device. You will see a **System Alert** pop-up message asking you to confirm the removal of the licenses, and click **OK** to delete all the licenses.

| No SIM 🗢 VPN                                | 3:15 PM | 2% 💭                             | No SIM 🗢 VPN                                                   | 3:16 PM | 2% 🚞 |
|---------------------------------------------|---------|----------------------------------|----------------------------------------------------------------|---------|------|
| <b>〈</b> Back <b>Licenses Management</b>    |         |                                  | <b>〈</b> Back <b>Licenses Management</b>                       |         |      |
|                                             |         |                                  |                                                                |         |      |
| Portal: Enterprise. Valid until 2020 Delete |         |                                  | Portal: Enterprise. Valid until 2020 Delete                    |         |      |
| In-App: No valid license installed.         |         |                                  | In-App: No valid license installed.                            |         |      |
| SY3: No valid license installed.            |         | SY3: No valid license installed. |                                                                |         |      |
|                                             |         |                                  | System Alert                                                   |         |      |
|                                             |         |                                  | Are you sure you want to remove all licenses from this device? |         |      |
| Delete All                                  |         |                                  |                                                                |         |      |
|                                             |         |                                  | Cance                                                          | el (    | ЭК   |
|                                             |         |                                  |                                                                |         |      |
|                                             |         |                                  |                                                                |         |      |
|                                             |         |                                  |                                                                |         |      |
|                                             |         |                                  |                                                                |         |      |
|                                             |         |                                  |                                                                |         |      |
|                                             |         |                                  |                                                                |         |      |
|                                             |         |                                  |                                                                |         |      |
|                                             |         |                                  |                                                                |         |      |

Unique solution ID: #2296 Author: Last update: 2022-07-14 13:08